**BMA** Overview

Dominate your Listing Presentation with the BMA! The BMA can be used as a supplement to your CMA, and we have worked with Moxiworks to integrate our pages into their CMA. Learn more on how you can showcase the demand side of the market below!

How to Get to the BMA:

There are two simple ways to get to the BMA.

1. Select BMA at the top of your dashboard.

| <b>Buyside</b>                                                          | Dasł          | nboard  | Marketing S | Suite BMA                 | My Listings      | My Buyers     | Find Add   | Joe Broker 🧕 🛃 |
|-------------------------------------------------------------------------|---------------|---------|-------------|---------------------------|------------------|---------------|------------|----------------|
| My Listings My Active Listings                                          |               |         | /           |                           |                  |               |            |                |
| City or zip                                                             | own or ci     | tudio 🛊 | 0+ Baths    | From min price            | • • To max price | \$ Select Pro | perty Type |                |
| My Active Listings                                                      | My Pending Li | stings  | My Arc      | hived Listings            | 1                |               |            |                |
| List Map                                                                |               |         |             |                           |                  |               |            | Add Listing    |
| Name or ID#                                                             | Buyers        | Emails  | Views F     | Property Type             | Bed/Bath         | List Price    | Actions    |                |
| ñ                                                                       | 0             | 0       | 0           | Land                      | 0 Beds/0 Baths   | \$100,000,000 |            |                |
| ,<br>Listing ID: CSL-384357<br>Coming Soon Listing                      |               |         |             |                           |                  |               |            |                |
| 3649 Worthington Rd<br>Collegeville, PA 19426<br>Listing ID: CSL-856957 | 1             | 0       | 0           | Single Family<br>Detached | 2 Beds/2 Baths   | \$345,000     |            |                |
| Coming Soon Listing                                                     |               |         |             |                           |                  |               |            |                |
| 835 Karlyn Ln<br>Collegeville, PA 19426<br>Listing ID: CSL-419148       | 2             | 2       | 2           | Single Family<br>Detached | 3 Beds/3 Baths   | \$299,000     |            |                |
| Coming Soon Listing                                                     |               |         |             |                           |                  |               |            |                |

2. When you are in the My Leads page and have found potential seller leads, you can select **"Create BMA"** and it will lead you to generate the BMA for their address.

| <b>Buyside</b>                                                     |                   | Dashboard Marketing Suite                                               | BMA My Listings My Buyers Find Add                                                 | Joe Broker 👰 🛃                    |
|--------------------------------------------------------------------|-------------------|-------------------------------------------------------------------------|------------------------------------------------------------------------------------|-----------------------------------|
|                                                                    |                   | Home Valuation Site My                                                  | / Leads Out of Area Archived Valuations                                            |                                   |
|                                                                    |                   | Home Val                                                                | Iuation Dashboard<br>ad results from your marketing efforts                        |                                   |
|                                                                    | 9 Valuation atte  | Filter Key                                                              | Stats from last 90 days ?<br>orts ♥ 0 Claimed a Property ♥ 3 Sent an Inquiry ♥ 0 U | nsubscribed                       |
|                                                                    | Search by Address | Search by Name                                                          | Date From Date To                                                                  | FILTER                            |
|                                                                    |                   | DOWNLOAD RESULTS DOWNLO                                                 | OAD AVERY LABELS DOWNLOAD VALUATION ATTEMPTS                                       |                                   |
| My Leads                                                           |                   |                                                                         |                                                                                    |                                   |
| NAME / EMAIL                                                       | OWNER NAME        | ADDRESS                                                                 | LAST REPORT ACTIVITY                                                               | VALUATIONS ACTIONS                |
| 1                                                                  |                   | (a) <u>1352 Kathy Ct</u><br><u>Livermore, CA 94550</u><br>7/9/20 5:00am |                                                                                    | ARCHIVE<br>CREATE BMA             |
| 2<br>No name<br>provided<br>6/30/20 @ 11:30am                      | Gilfoy Michael    | (a) 1352 Kathy Ct<br>Livermore, CA 94550<br>6/30/20 11:30am             |                                                                                    | 2 \$882,834 <u>+3</u>             |
| Thomas Shively<br>(Buyer.Seller)<br>tom@fake.com<br>(415) 734-6470 | Gilfoy Michael    | (a) 1352 Kathy Cł<br>Livermore. CA 94550<br>6/19/20 11:26am             | MONTHLY MONTHLY CLAIMED<br>7273<br>1:10pm                                          | S883,491 13 ARCHIVE<br>CREATE BMA |

Generating the BMA:

1. Enter the address of the property that you will be going on a Listing Presentation. Select the full address from the drop-down list and select Next Step.

| <b>Buyside</b>                                | Dashboard | Marketing Suite     | BMA        | My Listings | My Buyers | Find             | Add | Joe Broker 🧕 🛃 |
|-----------------------------------------------|-----------|---------------------|------------|-------------|-----------|------------------|-----|----------------|
| Buyer Market Analysis Verify Property Details |           |                     |            |             |           |                  |     |                |
|                                               | _         | Buy                 | /er Ma     | rket Analy  | vsis      |                  |     |                |
|                                               | Address 1 | 352 kathy ct        |            |             |           | Mark Contraction |     |                |
|                                               |           | 1352 Kathy Ct Liver | more, CA 9 | 4550-3713   |           |                  |     |                |
|                                               |           |                     |            |             |           |                  |     |                |
|                                               |           |                     |            |             |           |                  |     |                |
|                                               |           |                     |            |             |           |                  |     |                |
|                                               |           |                     |            |             |           |                  |     |                |
|                                               |           |                     |            |             |           |                  |     |                |
|                                               |           | Cı                  | reate      | a Repc      | ort       |                  |     |                |
|                                               | _         | 02:37               |            |             | ¢:: vimed | >                |     |                |

2. Verify the specifics of the property, select up to 3 AVMs (Automated Valuation Models), and determine the price range of the property. When finished, you will get the total

number of featured buyers that are in the system. Select **"Generate PDF"** to download the report.

| <b>∌Buyside</b> ĭ                             | Dashboard     | Marketing Suite      | BMA  | My Listings | My Buyers | Find  | Add | Joe Broker 😡 🖻 |  |
|-----------------------------------------------|---------------|----------------------|------|-------------|-----------|-------|-----|----------------|--|
| Buyer Market Analysis Verify Property Details |               |                      |      |             |           |       |     |                |  |
|                                               |               | Details              |      | 'alues      | Buyers    |       |     |                |  |
|                                               |               | Range<br>Address: 13 |      |             |           |       |     |                |  |
|                                               | Change the mi | nimum and maximum    |      |             |           |       |     |                |  |
|                                               | e             | 786K                 |      | 1.09M       | 1         | 1.31M |     |                |  |
| 7 Featured Buyers                             |               |                      |      |             |           |       |     |                |  |
|                                               |               | $\longrightarrow$    | Gene | erate PDF   |           |       |     |                |  |
|                                               |               |                      |      |             |           |       |     |                |  |

The report will be downloaded as a PDF to your computer. You are ready to dominate your Listing Presentation!

Pages of the BMA:

Page 1: Introduction

The cover page includes the homeowner's address, as well as your name and personal contact information.

Page 2: Why List with Us

Customized to your brokerage, this page will list the unique benefits of listing a home with your brokerage.

Page 3: Pricing the Home

Because the BMA uses *real-time* buyer data, it is more accurate than the price estimates that homeowners have seen online, which are generated largely from historic public records data. The BMA reflects what is going on in the market in real-time, giving you a competitive edge.

## Page 4: Buyer Demand in the Area

The BMA shows what buyers are looking for today, in real-time. The heat map operates similar to a weather map. The darker the color, the higher concentration of buyer activity. If we know that the home is located in an area of high or low demand, we can get the pricing just right.

## Page 5: Buyer Activity Relative to the Home

The buyer funnel shows us the amount of buyer activity, which includes listing views, saved searches, favorited properties, open house sign-ins, etc. As we move down the funnel, we can see how much activity there is relative to similar homes.

## Page 6: Possible Buyers for the Home

Finally, this page of the BMA identifies a number of buyers who are potential match for the home. In the picture below, these are buyers who are looking for very similar homes and are actively engaged with your brokerage. You can reach out directly to their agents and notify them that you have a listing that meets their EXACT criteria, possibly even before it hits the market.

REAL-TIME MARKET REPORT FOR 1352 KATHY CT, LIVERMORE, CA 94550

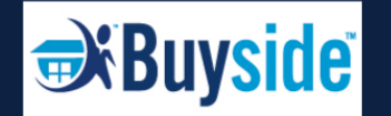

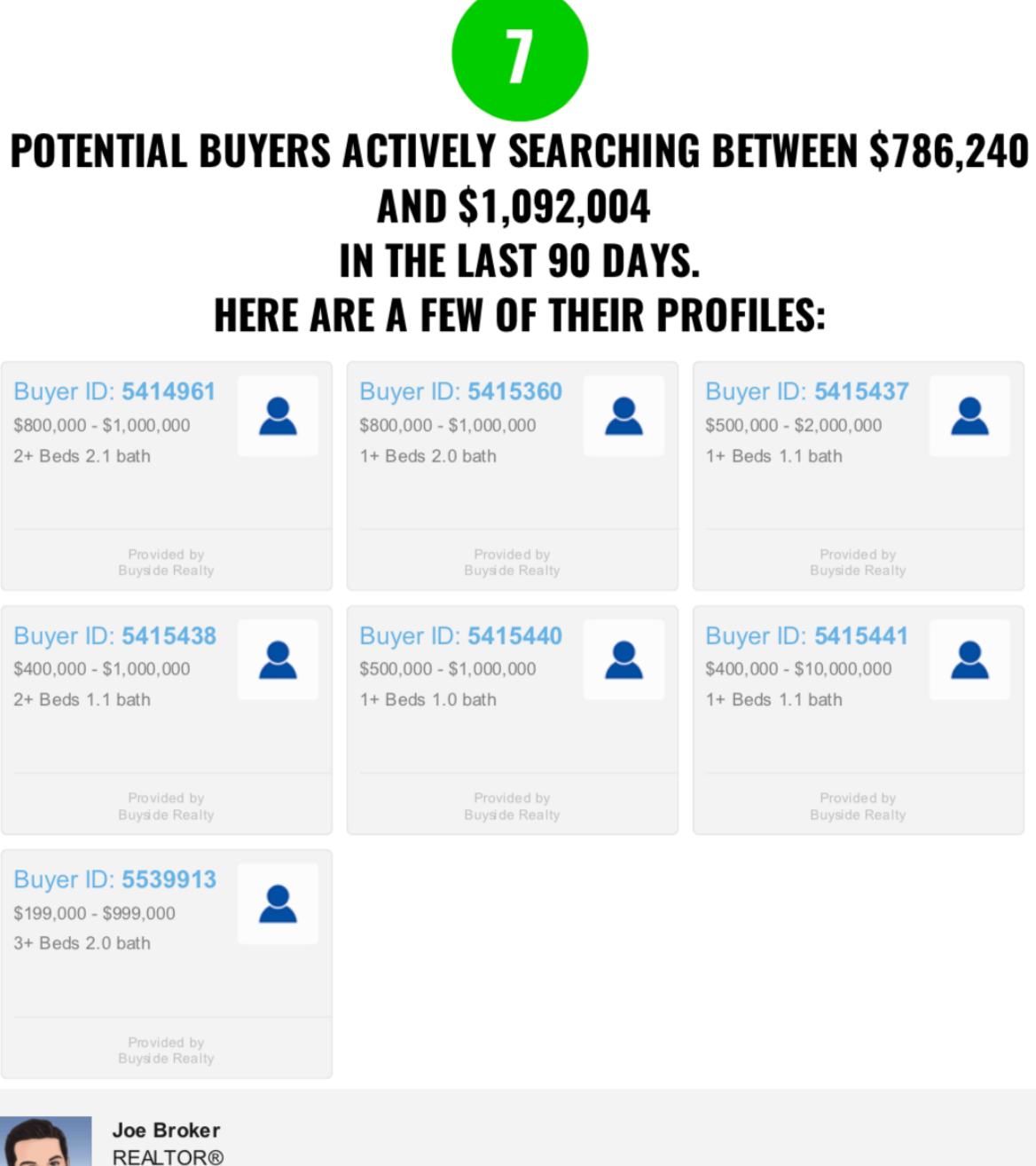

880 Swedesford Rd, Wayne, PA 19087 Cell: 555-555-5555 joe.broker@buysiderealty.com

Moxiworks Integration:

For those who want to combine the CMA and BMA, we have worked with Moxiworks to integrate our pages into their CMA.

1. This page of the CMA features the buyer heatmap, which shows us the concentration of buyer activity.

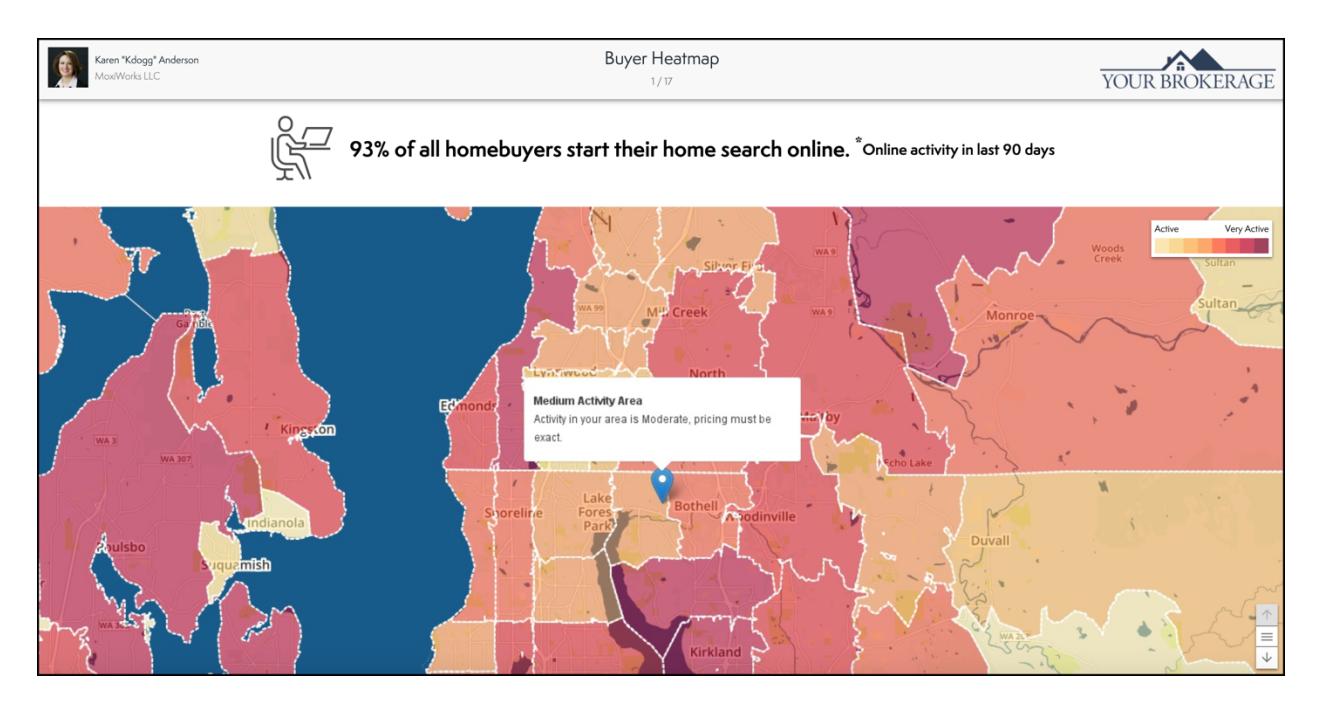

2. This page will show us the number of featured buyers for the property and what they are looking for.

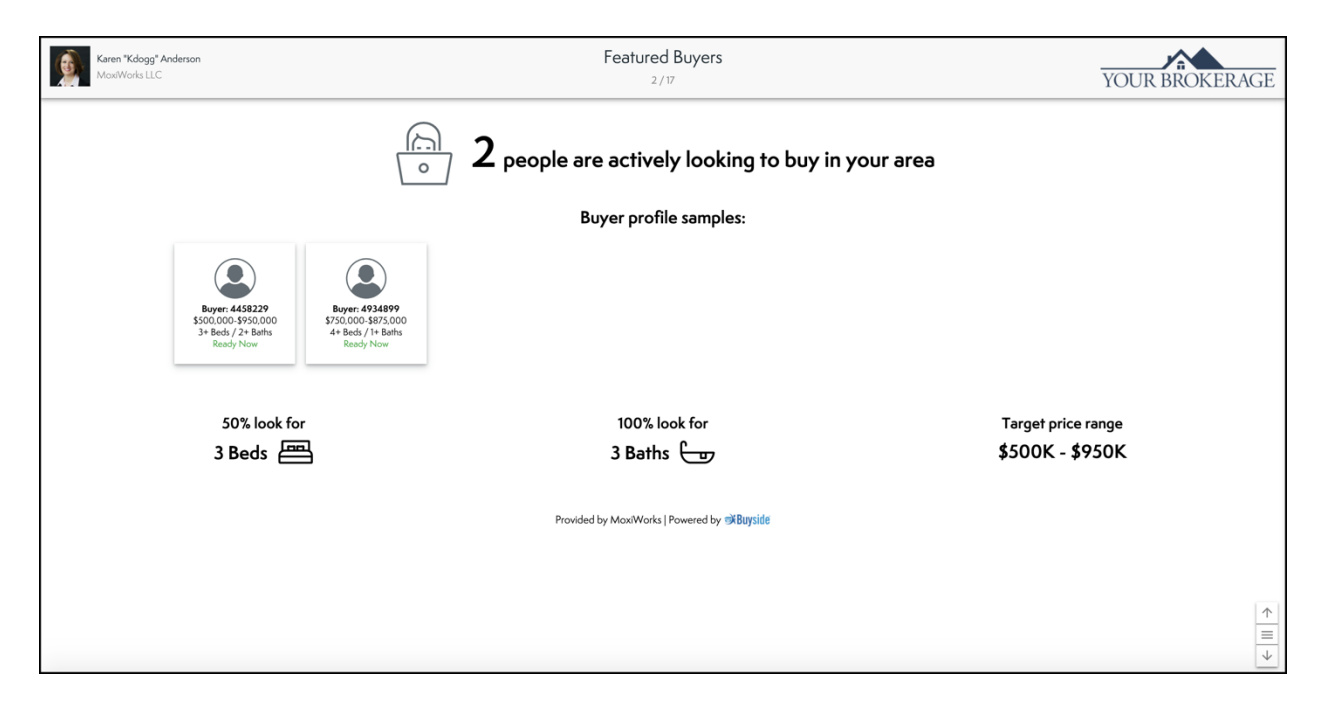

3. This page displays the online buyer activity for the last 90 days, which is very similar to page 5 of our BMA, which features the buyer funnel.

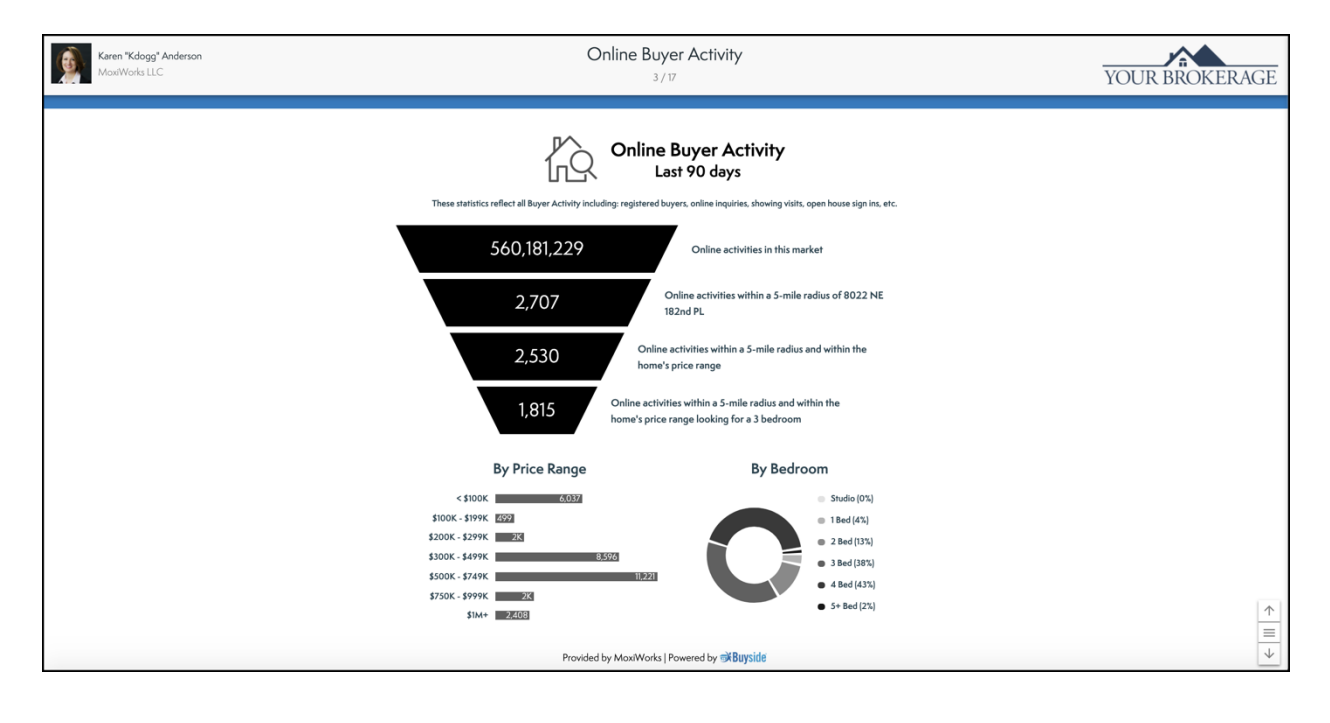